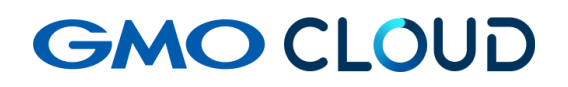

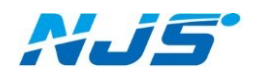

GMO クラウド ALTUS Isolate シリーズ

# リモートアクセス VPN-Plus-

## — VPN ソフトウェア(Android 用)設定手順書 —

02版 2024年4月 ■VPN ソフトウェア(Android 用)のインストール方法をご説明します。

ここではソフトのインストール方法はご説明しておりません。下記 URL もしくは

Play ストアにて「OpenVPN Connect」と検索してインストールしてください。

URL: https://play.google.com/store/apps/details?id=net.openvpn.openvpn

「OpenVPN Connect」に関する注意事項

弊社では「OpenVPN Connect」を推奨しておりますが、ソフトのダウンロードやインストール等においてサポートを行なっておりません。お客様の判断の元に使用・管理をお願いします。

- Android 端末 'とPC を USB ケーブル等で接続し、当社よりお届けするクライアントファイル を任意の場所へコピーします。(インストーラーが、他の PC と重複しないようご注意ください。)また、インポート前に端末の空き領域も念のためご確認ください。
- 2.
- 3. 「OpenVPN Connect」を起動して、先ほどのファイルをインポートします。

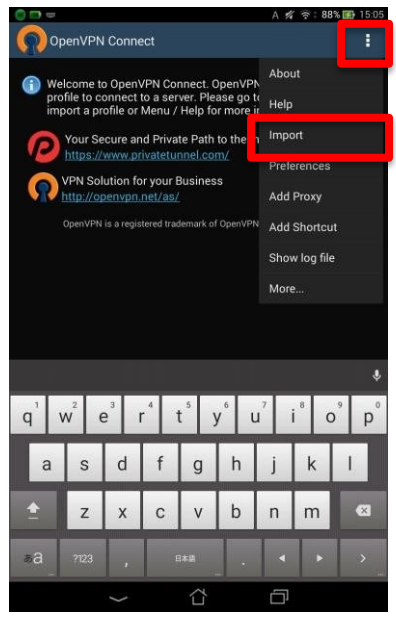

1 画面はバージョンによって異なります。

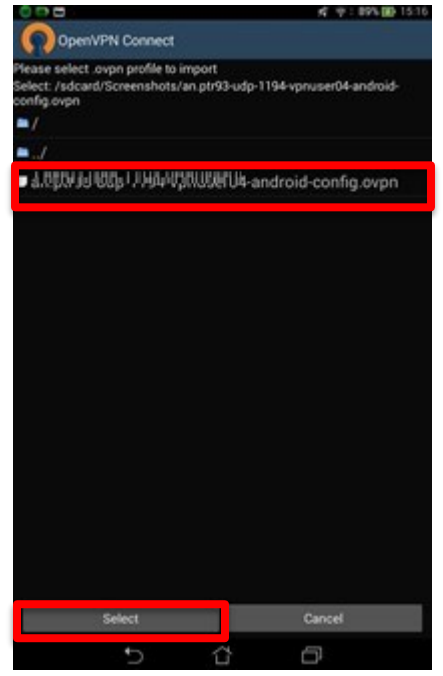

この機種の場合、ファイルを選択して「Select」をクリックします。

3. アカウントリストをご参照の上、ユーザー名/パスワードを入力して、「Connect」をクリックす ると VPN 接続が開始されます。

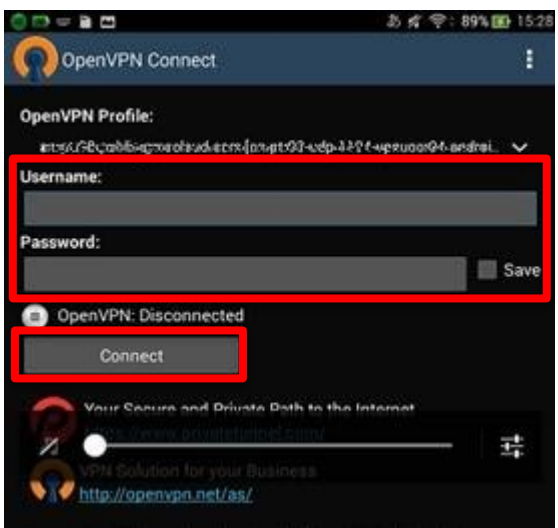

 4. 入力後、下記画面のように Connected になれば接続完了です。
OpenVPN Connect
OpenVPN Profile: on..ptr3E.gubtlie:gmaalcadeaam (cn.ptr33)
✓ OpenVPN: Connected
Disconnect
Duration 0:00:12 Packet received <1 second ago Bytes in 5.55 KB Bytes out 4.36 KB Tap for more detail

もしくは、画面左上に下記のような鍵と OPENVPN の接続マークが表示さることで、確認が可能です。

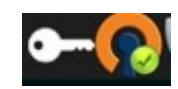

以上で設定作業は完了です。

VPN を切断する時は、「OpenVPN Connect」を起動して下記の「Disconnect」をクリックする ことで切断できます。

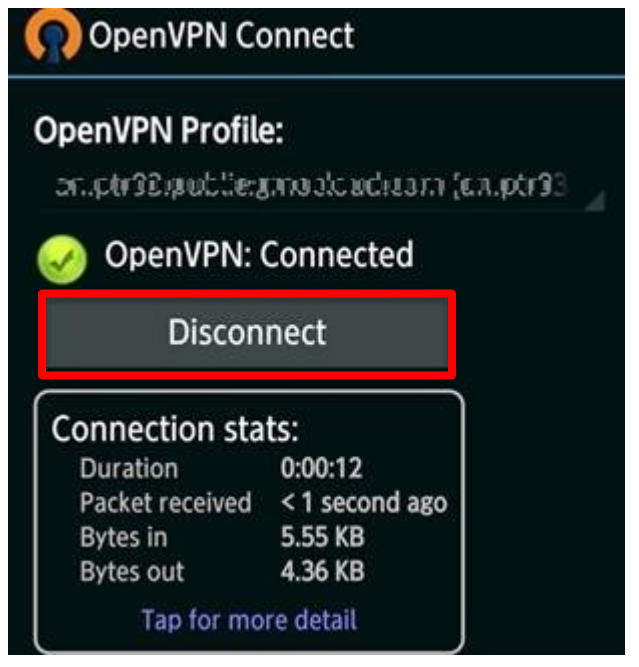

NAS のファイルを利用するには専用ソフトが必要になります。お客様の使いやすいソフトを選ん でご利用ください。

く使用用途の参考例>

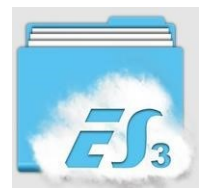

ES ファイルエクスプローラー

URL: https://play.google.com/store/apps/details?id=com.estrongs.android.pop&hl=ja

アンドロイド端末上でのファイル操作、閲覧、再生、クラウド連携、共有などさまざまな便利な 機能が利用でます。

#### ■本マニュアルおよび設定に関するお問い合わせ先 日本情報システム株式会社

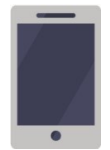

電話(平日 9:00~17:30) 04-2950-1110

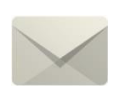

Email(24 時間受付) support-center@njs-net.co.jp

#### ■料金・ご契約後の各種お手続き関するお問い合わせ先 GMO グローバルサイン・ホールディングス株式会社

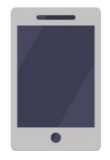

電話(平日 9:00~19:00) 03-4233-1165

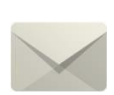

Email(24 時間受付) cr-qa@gmocloud.com

### ■その他のお問い合わせ先

GMO グローバルサイン・ホールディングス株式会社

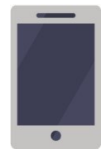

電話(平日 9:00~19:00) 03-4233-1167

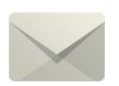

Email(24 時間受付) jp\_support@gmocloud.com

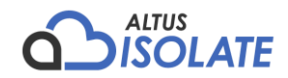